### **POWERSHARE ACCOUNT SET-UP**

### **PROVIDE E-Mail Address to staff**

GO TO: <u>https://www1.nuancepowershare.com/smr/login</u>

# CLICK <u>Register</u>

|                                                                             |                                                                                                    |                  | × |  |
|-----------------------------------------------------------------------------|----------------------------------------------------------------------------------------------------|------------------|---|--|
| C A http:                                                                   | s://www1.nuancepowershare.com/smr/ 🍳 = 🔒 🖒 Nuance PowerShare Login 🛛 🛪                                                            | _ <del>n</del> ★ | ₽ |  |
|                                                                             |                                                                                                    |                  | ~ |  |
|                                                                             |                                                                                                    |                  |   |  |
| Nuance <sup>®</sup> I                                                       | PowerShare <sup>®</sup> Network                                                                                                   |                  |   |  |
|                                                                             |                                                                                                    |                  |   |  |
|                                                                             |                                                                                                    |                  |   |  |
|                                                                             |                                                                                                    |                  |   |  |
|                                                                             | omo ploaco cian in                                                                                                    |                  |   |  |
| vveic                                                                       | ome, please sign m.                                                                                                    |                  |   |  |
|                                                                             |                                                                                                    |                  |   |  |
|                                                                             |                                                                                                    |                  |   |  |
|                                                                             | Email                                                                                                    |                  |   |  |
|                                                                             |                                                                                                    |                  |   |  |
|                                                                             | Password Forgot Your Password?                                                                                                    |                  |   |  |
|                                                                             |                                                                                                    |                  |   |  |
|                                                                             | Sign In                                                                                                    |                  |   |  |
|                                                                             | Not a member vet? Register                                                                                                    |                  |   |  |
|                                                                             |                                                                                                    |                  |   |  |
| NUANCE                                                                      | By using this site, you agree to Nuance terms of use. Commercial use of this site<br>without express authorization is prohibited. |                  |   |  |
| User Agreement   Privacy Policy   Contact Us or Call Support:1-866-809-4746 |                                                                                                    |                  |   |  |
| <                                                                           | © 2011 Nuance All rights received. Patent Pending                                                                                 | >                |   |  |

# **CLICK** the Patient icon to register as a patient.

| Color Na https://www1.nuancepowershare.com/ | smr/registration/signup.action?partner=                                   |                                                                                                    |                                                        | - 🗎 🖒 Search | - □ ×<br>♪ ☆ ☆ © ( |
|---------------------------------------------|---------------------------------------------------------------------------|----------------------------------------------------------------------------------------------------|--------------------------------------------------------|--------------|--------------------|
|                                             | Nuance <sup>®</sup> PowerS                                                | hare <sup>°</sup> Network                                                                                                    |                                                        |              |                    |
|                                             | Select your user type Select your user type Healthcare                    | Check you                                                                                                    | Patient                                                |              |                    |
|                                             | organizations                                                             |                                                                                                    |                                                        |              |                    |
|                                             | By using this site<br>without express<br>User Agreement<br>© 2014 Nuance, | <ul> <li>b, you agree to Nuance terms of use.</li> <li>authorization is prohibited.</li> <li>Privacy Policy   Contact Us or Call \$         All rights reserved, Patent Pending.     </li> </ul> | Commercial use of this site<br>Support: 1-866-809-4746 |              |                    |

| Nuance <sup>®</sup> Po                           | werShare <sup>®</sup> | Network          |
|--------------------------------------------------|-----------------------|------------------|
| •                                                |                       | 0                |
| Select your user type                            | Register              | Check your email |
| Register as a particular All fields are required | atient                |                  |
| Name                                             |                       |                  |
| First Name                                       |                       |                  |
| Last Name                                        |                       |                  |
| Account                                          |                       |                  |
| Email                                            |                       |                  |
| Email Address is invalid.                        |                       |                  |
| Create password                                  |                       |                  |
| Confirm password                                 |                       |                  |

**CLICK** I'm not a robot check-box.

### **REVIEW** the terms and conditions.

**REVIEW** the HIPPA Agreement.

CHECK both boxes.

**CLICK** the Continue button.

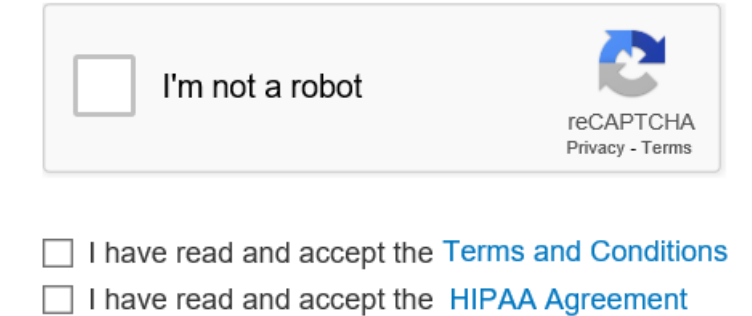

Continue or Cancel

CHECK your e-mail.

FOLLOW the instructions in the e-mail Nuance sent to you.

**COMPLETE** the account set-up process.

| A https://www1.nuancepowershare.com/smr/terms/view.action?act     www1.nuancepowershare.c ×                                                                                                    | ion=&token=                                                                                                    | - A C                                                                                                    | Search                                                                                                    | ₽- @☆@© |
|----------------------------------------------------------------------------------------------------|----------------------------------------------------------------------------------------------------|----------------------------------------------------------------------------------------------------|----------------------------------------------------------------------------------------------------|---------|
|                                                                                                    |                                                                                                    |                                                                                                    |                                                                                                    |         |
| Nuance®                                                                                                    | PowerShare <sup>®</sup> Network                                                                                                    |                                                                                                    |                                                                                                    |         |
| An update has been made to the Terms and you to the login screen.                                                                                                    | Conditions that require your review. By clicking Acc                                                                                                    | ept, you acknowledge you have re                                                                                                    | ad and agree to the terms of use. Cancel will ret                                                                                                    | um      |
| eUnityVIEWER. eUnity PROVIDES THE<br>DIGITIZED FILM SCREEN IMAGES MUS<br>AND SHOULD NOT BE USED FOR DIA<br>COMPLY WITH APPLICABLE REGULAT<br>COMPLY WITH PPLICABLE REGULAT<br>COMPLY WITH ALL FACILITY, PHYSICI<br>LOCATED IN THE HELP FILES, BEFOR<br>USE THE eUnity VIEWER FOR DIAGNOS | CAPABILITY TO DISPLAY MEDICAL IMAGE DA<br>T NOT BE REVIEWED FOR PRIMARY IMAGE INT<br>SNOSTIC PURPOSES. DISPLAY MONITORS US<br>DRY APPROVALS AND WITH OUALITY CONTR<br>AN, AND OTHER SYSTEM REQUIREMENTS AN<br>E USING THE øUnity VIEWER. IF THE USER CA<br>TIC AND CALIBRATION PURPOSES. | TA AND ASSOCIATED CLINICAL<br>TERPRETATION. EXPORTED FIL<br>SED FOR READING MEDICAL IN<br>DL REQUIREMENTS FOR THEIR<br>D FACILITY REQUIREMENTS A<br>NNOT COMPLY WITH ALL OF T | REPORTS. MAMMOGRAPHIC IMAGES AND<br>ES ARE NOT DIAGNOSTIC QUALITY IMAGES<br>MAGES FOR DIAGNOSTIC PURPOSES MUST<br>USE AND MAINTENANCE. THE USER MUST<br>S IDENTIFIED IN eUnity'S DOCUMENTATION,<br>'HE REQUIREMENTS THEN SHE MUST NOT |         |
| IMPORTANT—PLEASE READ CAREFU<br>Services. BY REGISTERING FOR A P<br>ENTERING INTO THIS AGREEMENT ON<br><                                                                                                    | LLY: Your acceptance of the PowerShare Ter<br>OWERSHARE ACCOUNT YOU HEREBY ACCI<br>BEHALF OF OTHER LEGAL ENTITY, YOU REP                                                                                                    | ms of Use ("Agreement") is re<br>EPT THE TERMS AND CONDIT<br>RESENT THAT YOU HAVE THE                                                                                         | equired before your use of the PowerShare<br>NONS OF THIS AGREEMENT. IF YOU ARE<br>AUTHORITY TO BIND SUCH ENTITY TO THE<br>>                                                                                                    | ~       |
| Accept Cancel                                                                                                    |                                                                                                    |                                                                                                    |                                                                                                    |         |
| NUANCE                                                                                                    | By using this site, you agree to Nuance terms of use. Con<br>without express authorization is prohibited.<br>User Agreement   Privacy Policy   Contact Us or Call Supj<br>© 2014 Nuance, All rights reserved, Patent Pending.                                                            | nmercial use of this site<br>port:1-866-809-4746                                                                                                    |                                                                                                    |         |

## CALL Nuance Support for assistance, if needed.

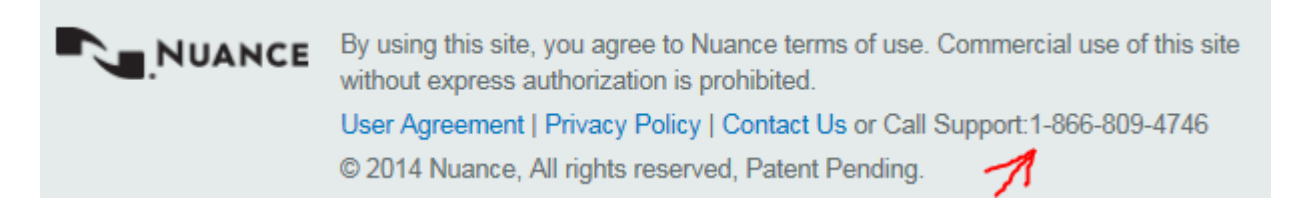